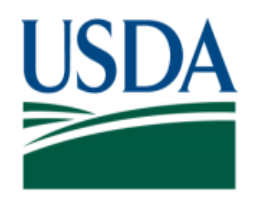

United States Department of Agriculture National Institute of Food and Agriculture

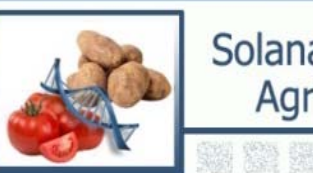

Solanaceae Coordinated Agricultural Project

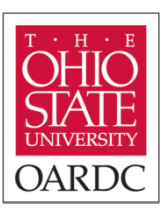

#### Downstream analysis with SNP markers Part I: Introduction to computer software for data analysis

#### Sung-Chur Sim The Ohio State University, OARDC SolCAP workshop

# Outline

Ort I: Introduction to computer software

- MicroSatellite Analyzer (MSA)
- Graphical GenoType (GTT)
- STRUCTURE

 $\checkmark$  What can you do using the software?

✓ Where can you download the software?

 $\checkmark$  How can you format input data ?

# Part II: The use of STRUCTURE for association mapping

• Detail steps to generate a Q-matrix using STRUCTURE

#### MicroSatellite Analyzer: MSA

- On independent analysis tool for large data sets (Dieringer and Schlötterer 2003)
  - Descriptive statistics per population and locus (e.g. allelic richness, heterozygosity, and Shannon index of diversity)
  - $F_{ST}$ ,  $F_{IS}$ , and  $F_{IT}$  based on the Weir and Cockerham method
  - $F_{ST}$  per locus and population pair ; P-value for  $F_{ST}$  determined by permuting genotypes among groups
  - Genetic distance including Nei's standard genetic distance
  - Converts your data into the formats of GENEPOP, STRUCTURE, ARLEQUIN, etc.
- Version 4.05 available for Windows, Linux, and Mac: (<u>http://i122server.vu-wien.ac.at/MSA/MSA\_download.html</u>)

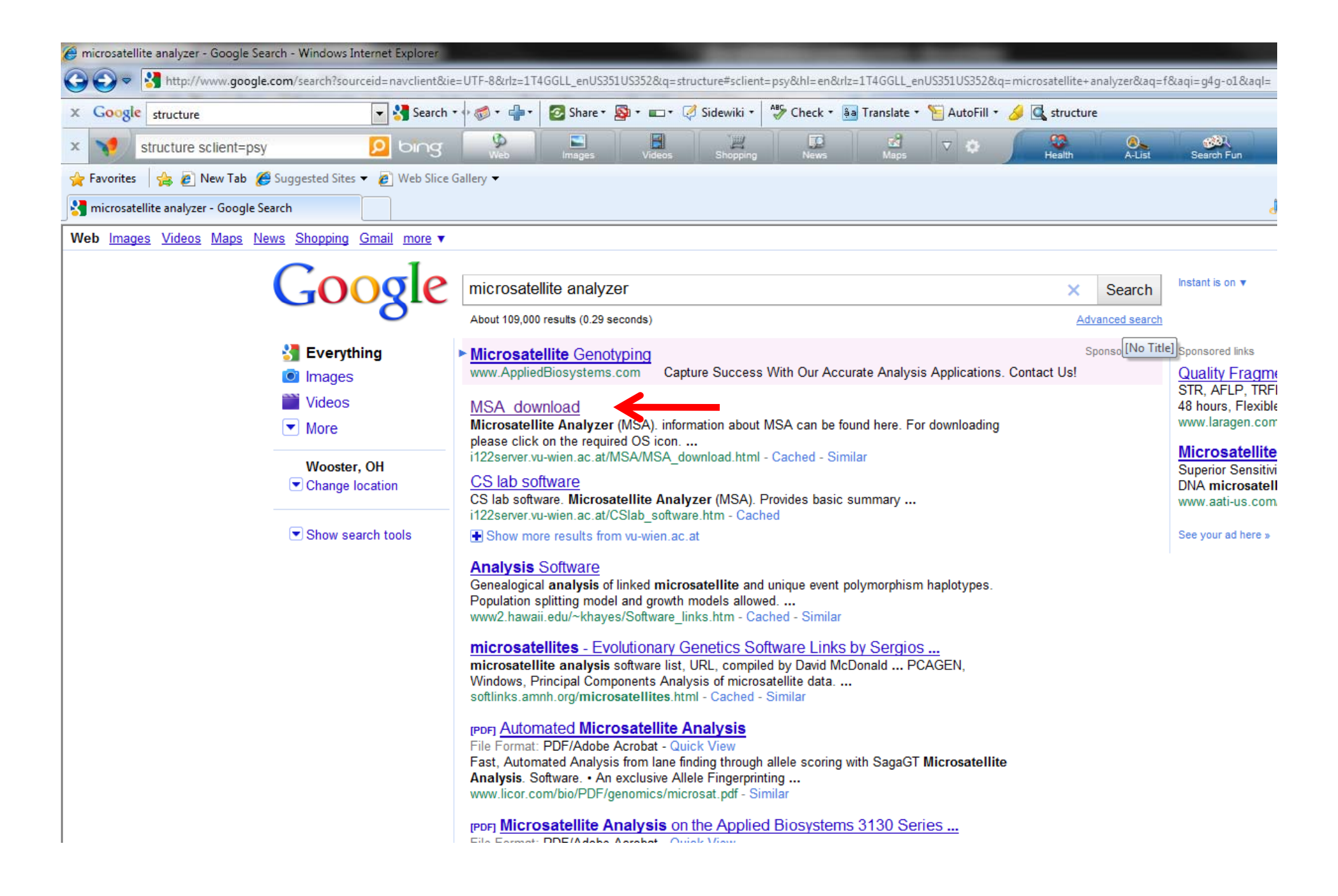

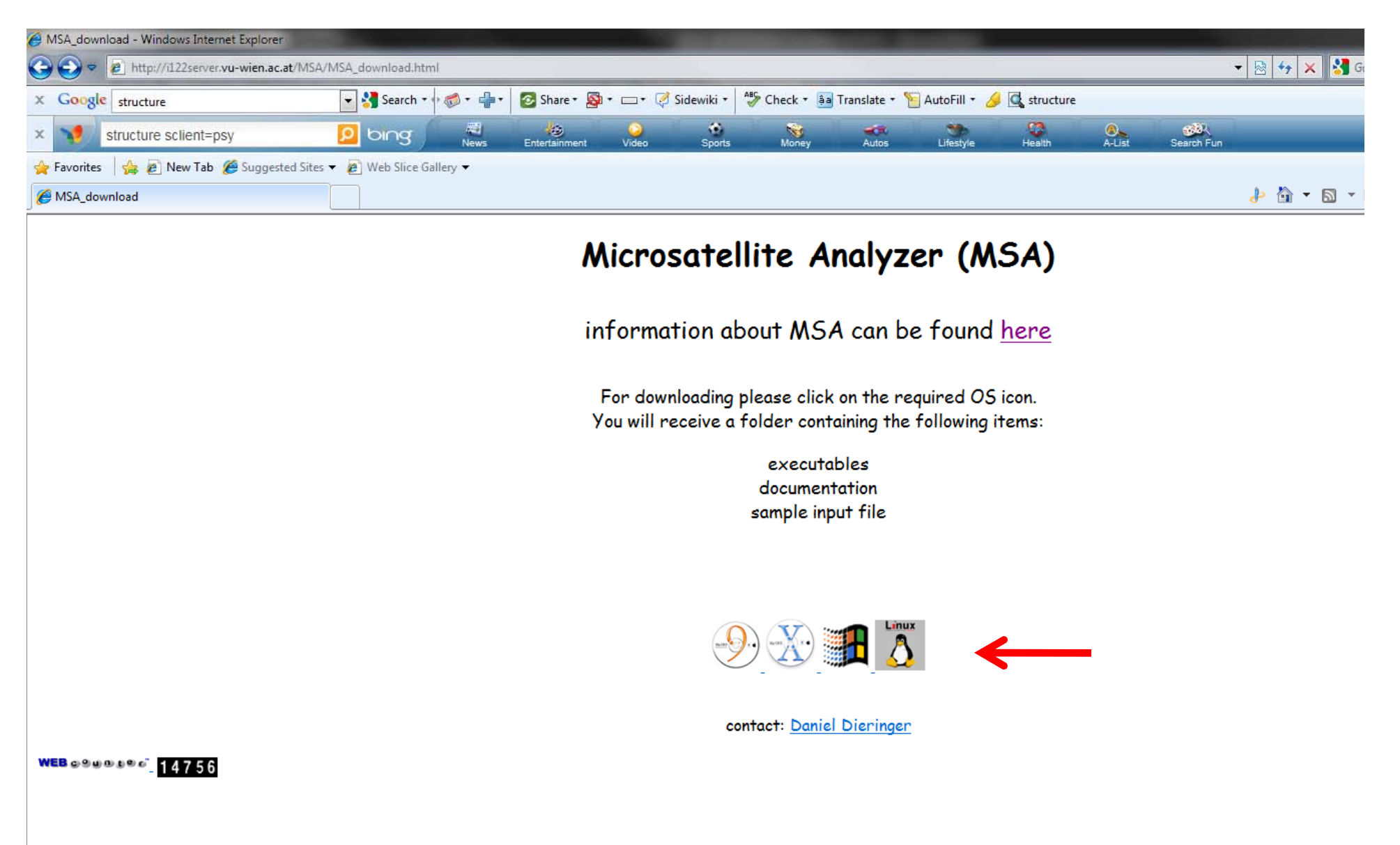

http://i122server.vu-wien.ac.at/MSA/MSA\_download.html

# Input format

| 0  | 1 - 0           | -    | )   | ≂       |                | Colorest. |              |         |               |
|----|-----------------|------|-----|---------|----------------|-----------|--------------|---------|---------------|
|    | Home            | Inse | ert | Page    | Layout         | Formula   | s Dat        | a Rev   | view V        |
|    | 🐂 🔏 Cut         |      |     | Calibri | -              | 11 -      | A* _*        | = _     | - <b>N</b> AT |
|    | Сору            |      |     | Cullon  |                |           | AA           |         |               |
| Pa | ste 🛷 Format Pa | aint | er  | BI      | <u>u</u> -     |           | • <u>A</u> • |         |               |
|    | Clipboard       |      | 5   |         | Fon            | t         | Gi j         |         | Alig          |
|    | L1              |      |     | • ()    | f <sub>x</sub> |           |              |         |               |
|    | А               | B    | 0   | D       | E              | F         | G            | н       | I             |
| 1  |                 | 1    |     |         |                |           |              |         |               |
| 2  |                 |      |     |         |                |           |              |         |               |
| 3  |                 |      |     | CT10004 | CT10015        | CT10019   | CT10024      | CT10039 | CT10050       |
| 4  | Processing      | h    | 1   | 13      | 11             | 11        | 14           | 14      | 11            |
| 5  | Processing      | h    | 1   | 13      | 11             | 11        | 14           | 14      | 11            |
| 6  | Processing      | h    | 1   | 13      | 11             | 11        | 14           | 14      | 11            |
| 7  | Processing      | h    | 1   | 13      | 11             | 11        | 14           | 14      | 11            |
| 8  | Processing      | h    | 1   | 13      | 11             | 11        | 14           | 14      | 11            |
| 9  | Processing      | h    | 1   | 13      | 11             | 11        | 14           | 14      | 11            |
| 10 | Processing      | h    | 1   | 13      | 11             | 11        | 14           | 14      | 11            |
| 11 | Processing      | h    | 1   | 13      | 11             | 11        | 14           | 14      | 11            |
| 12 | Processing      | h    | 1   | 13      | 11             | 11        | 14           | 14      | 13            |
| 13 | Processing      | h    | 1   | 13      | 11             | 11        | 14           | 14      | 13            |
| 14 | Processing      | h    | 1   | 13      | 11             | 11        | 14           | 14      | 11            |
| 15 | Processing      | h    | 1   | 13      | 11             | 11        | 14           | 14      | 11            |
| 16 | Processing      | h    | 1   | 13      | 11             | 11        | 14           | 14      | 11            |
| 17 | Processing      | h    | 1   | 13      | 11             | 11        | 14           | 14      | 11            |
| 18 | Processing      | h    | 1   | 13      | 11             | 11        | 14           | 14      | 11            |
| 19 | Processing      | h    | 1   | 13      | 11             | 11        | 14           | 14      | 11            |
| 20 | Processing      | h    | 1   | 13      | 11             | 11        | 14           | 14      | 11            |
| 21 | Processing      | h    | 1   | 13      | 11             | 11        | 14           | 14      | 11            |

#### One or two column format

- Specify **one (1) or two (2)** column format in the cell A1
- Enter name of population in the first column (no empty cell)
- Specify **inbred (h) or outbred (d)** for your species in the second column (no empty cell)
- Enter group number of population (no empty cell)
- SNP data converted from letter codes to numerical coding
- Missing data cam be indicated by -1, nd, dot(.), or empty cell
- Save your data in the format **"TAB DELIMITED"**

#### Identify loci that distinguish populations

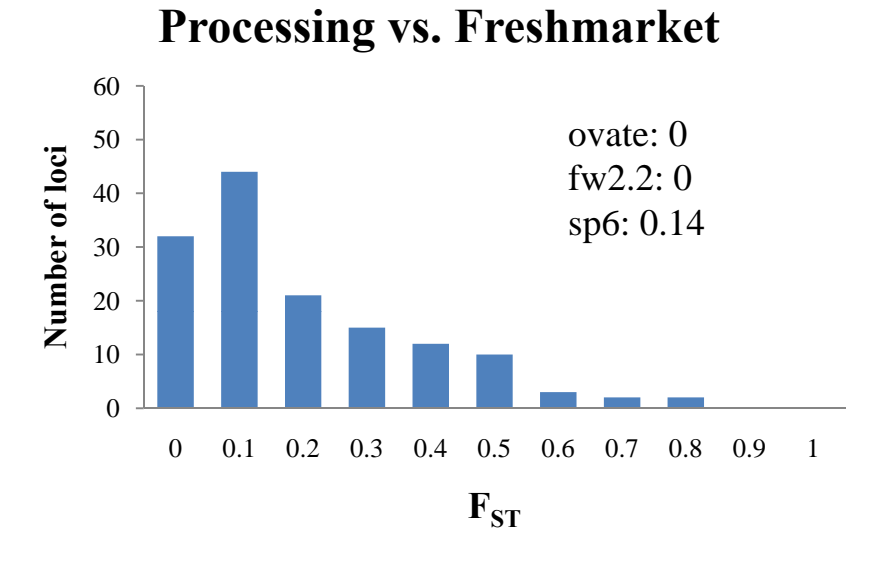

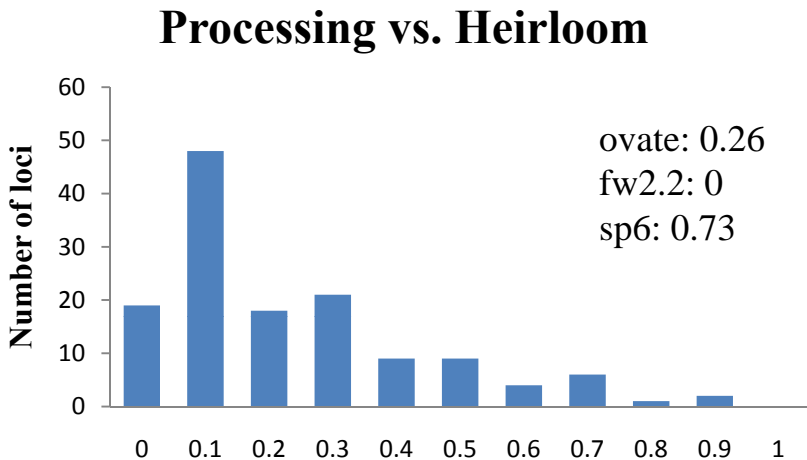

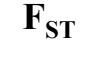

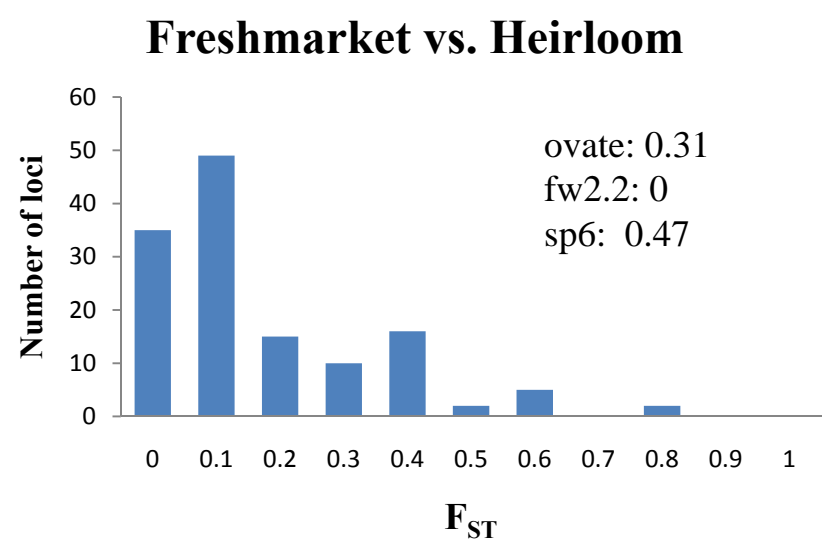

 $F_{ST} = 0$ : an allele of a gene is fixed or the gene is under balancing selection

 $F_{ST} = 1$ : a gene under diversifying selection

# Graphical GenoType: GGT

- A tool for representing molecular marker data by graphical representation and color coding of chromosomes
  - Useful for evaluation of plant material and selection of a desired genotype
- Advanced genetic analyses
  - Marker-trait association
  - Genetic distance
  - Linkage disequilibrium
- Version 2.0 available for Windows (<u>http://www.plantbreeding.wur.nl/UK/software\_ggt.html</u>)

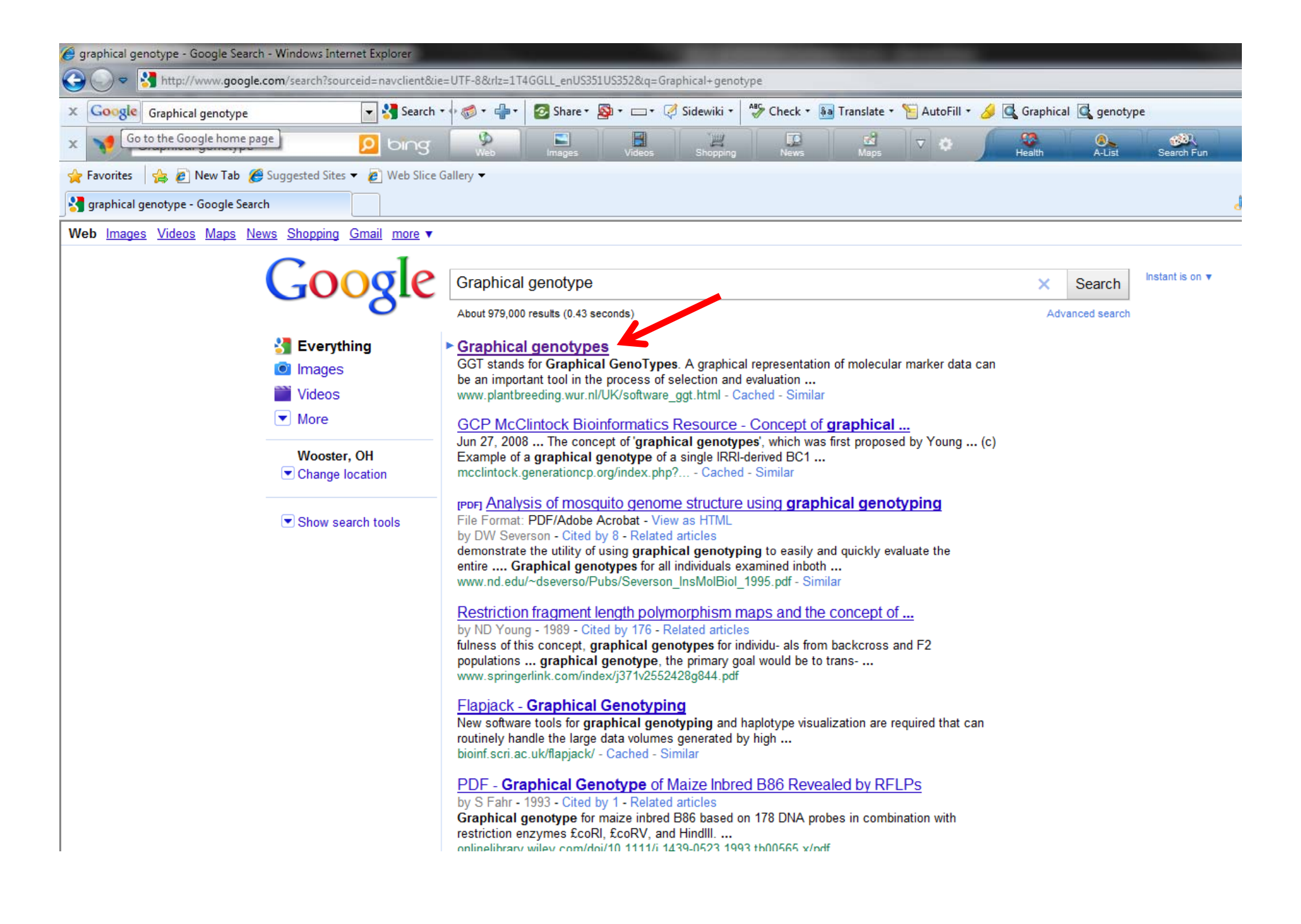

| 🔗 Graphical genotypes - Windows Internet Explorer |                                           |                                |                                                              |                                                            | -                                                                                  |                                                                                       |                                                     |                                       |               |        |                        |                      |                |          |           | x              |
|---------------------------------------------------|-------------------------------------------|--------------------------------|--------------------------------------------------------------|------------------------------------------------------------|------------------------------------------------------------------------------------|---------------------------------------------------------------------------------------|-----------------------------------------------------|---------------------------------------|---------------|--------|------------------------|----------------------|----------------|----------|-----------|----------------|
| E S S A http://www.plantbreeding.wur.nl/UK        | /software_ggt.html                        |                                |                                                              |                                                            |                                                                                    |                                                                                       |                                                     |                                       |               |        |                        | • 🗟 😽 🗙 🐰            | define:descent |          | ,         | 0 <del>-</del> |
| x Google ggt                                      | 🔻 🚰 Search 🔹                              | · 🖗 • 🏟 •                      | 💈 Share 🔹 👰                                                  | • 📼 • 🧭 S                                                  | idewiki 🔹 🎒 Che                                                                    | ck 🔹 🌲 Translat                                                                       | te 🔹 🎦 Aut                                          | toFill 🔹 🌛                            | 🔍 ggt         |        |                        |                      |                | B        | • 🔘 Sign  | In •           |
| × 🔰 ggt hl=en                                     | D bing                                    | Rews                           | Entertainment                                                | Q<br>Video                                                 | Sports M                                                                           | Noney Aut                                                                             | tos L                                               | ifestyle                              | CO<br>Health  | A-List | Search Fun             |                      | 1810           | 00       | P Sig     | n in           |
| 🙀 Favorites 🛛 🛔 🖉 New Tab 🔏 Suggested Sites       | 👻 🙋 Web Slice Ga                          | llery 🔻                        |                                                              |                                                            |                                                                                    |                                                                                       |                                                     |                                       |               |        |                        |                      |                |          |           |                |
| 🔠 🔹 🎉 Partitioning variance in A 🥻 SolCAP So      | olanaceae Coordi                          | 📮 Graphical g                  | genotypes X                                                  |                                                            |                                                                                    |                                                                                       |                                                     |                                       |               |        |                        | 🤚 🏠 🕶 🔊              | 👻 🖃 💌 Page 🕶   | Safety 🔻 | Tools 🔻 🌘 | 0-             |
| _                                                 | WAGENI                                    | NGEN UR<br>For quality of life | •                                                            |                                                            |                                                                                    |                                                                                       | Log in                                              | Th                                    | is Site       | •      | Search<br>Search Advar | Links<br>nced Search |                |          |           | A              |
| http://                                           | ducation Resea                            | rch Publi                      | ications Nev<br>antb                                         | vs & Calendar                                              | About Wagenin                                                                      | ngen UR Wo                                                                            | rk at Pl                                            | hone book                             | Contac        | oftv   | vare                   | e_ggt                | .html          |          |           |                |
| F                                                 | Plant Breeding<br>Education               |                                |                                                              |                                                            | Latest upd                                                                         | ate: February                                                                         | 2010                                                |                                       |               |        |                        |                      |                |          |           |                |
|                                                   | Research<br>Publications                  |                                | » DOWN                                                       | LOAD GGT :                                                 | 2.0 (Versie: 201                                                                   | )                                                                                     |                                                     |                                       |               |        |                        |                      |                |          |           |                |
|                                                   | About Plant Bree                          | r<br>eding                     | GGT, wh                                                      | at is it ? Clic                                            | ck to find out mor                                                                 | e                                                                                     |                                                     |                                       |               |        |                        |                      |                |          |           |                |
|                                                   | Work at<br>Phone book<br>Links<br>Contact |                                |                                                              | • GGT<br>of G<br>Please cite                               | R<br>2.0: Versatile So<br>Genetic Data Jour<br>e either paper if y<br>leading to a | eference:<br>oftware for Visu<br>nal of Heredity<br>you have used<br>scientific publi | ualization a<br>/ 2008 99(2<br>GGT 2.0 i<br>ication | and Analys<br>2):232-23<br>in researc | sis<br>6<br>h |        |                        |                      |                |          |           |                |
|                                                   |                                           |                                |                                                              | There is also<br>features a                                | o a <b>POSTER</b> [PE<br>nd possible use o<br>can be read in t                     | )F, updated Ja<br>of GGT 2.0 and<br>he GGT 2.0 us                                     | n '06] that<br>d detailed i<br>ser manual           | t explains<br>instructior             | the<br>is     |        |                        |                      |                |          |           |                |
|                                                   |                                           |                                | GGT Upo                                                      | lates :                                                    |                                                                                    |                                                                                       |                                                     |                                       |               |        |                        |                      |                |          |           |                |
|                                                   |                                           |                                | update F                                                     | eb 2010                                                    |                                                                                    |                                                                                       |                                                     |                                       |               |        |                        |                      |                |          |           |                |
|                                                   |                                           |                                | <ul> <li>No</li> <li>be</li> <li>Ne</li> <li>fixe</li> </ul> | new develop<br>possible<br>w Build with e<br>ed estimation | oments are plann<br>extended expiration<br>of phase in DH v                        | ed for GGT 2.0<br>on date of 201<br>vith many missi                                   | 0 but occas<br>5<br>ing data po                     | sional sup<br>pints                   | oport will st |        |                        |                      |                | 6-1      | 1000/     | Ŧ              |

# Input format

- Two data files derived from locus and map data
- 👏 Locus file
  - Contains data on marker alleles using the MapMaker or JoinMap type of coding
  - A plain text file

#### Locus file

```
; This file was used as input for the JOINMAP mapping software
; use the BUIL GGT FILE option to merge '.loc' and '.map' files into a
'.ggt' file
; Fri, 10 Jan 1997, 11:54
; grouping file: mylvuniq.grp
; original file: mylvunig.loc
; linkage group: 1
name = lvuniq-1
popt = RI9
nloc = 72
nind = 103
E42M32-231#1
  aaaaa -ca-a caccc aacca cacac caaca aaaca cccca accaa accca
  caaac aaaaa accaa acccc accaa cccac acaaa caccc caaaa ccaac
  CCC
E33M61-740
  aaaaa aaaca caccc aacca aacac caaca caaca acaaa acacc accaa
  cacaa acaaa accca ccccc accaa accac accaa caaca caaaa caaac
```

# Input format

- Two data files derived from locus and map data
- 👏 Locus file
  - Contains data on marker alleles using the MapMaker or JoinMap type of coding
  - A plain text file
- 🐡 Map file
  - Specifies marker positions on a linkage map
  - A plain text file

### Map file

; Genetic map file of a Barley RIL population ; chromosome 1

chrom 1

| E33M55-508   | 0.0  |
|--------------|------|
| ЕЗ9М61-574   | 1.8  |
| Е35м48-228   | 4.0  |
| ЕЗЗМ61-740   | 14.6 |
| E35M54-93    | 14.6 |
| Е41м40-112   | 20.7 |
| Е42м51-267   | 23.3 |
| E42M32-231#1 | 26.5 |
| Е42м40-287   | 28.5 |
| ЕЗЗМ61-120   | 29.2 |
| F37M32-00    | 38 O |

# Input format

- Two data files derived from locus and map data
- 👏 Locus file
  - Contains data on marker alleles using the MapMaker or JoinMap type of coding
  - A plain text file
- 🐡 Map file
  - Specifies marker positions on a linkage map
  - A plain text file
- Build a GGT file by merging the locus and map files using the 'Build GGT-file' option
- The GGT file can also be prepared from an Excel spreadsheet

| <b>N</b> : | mallggt.xls |       |         |       |       |          | 14      |     | _   |
|------------|-------------|-------|---------|-------|-------|----------|---------|-----|-----|
|            | A           | В     | С       | D     | E     | F        | G       | Н   | . I |
| 1          | alias       |       | geno1   | geno2 | geno3 | geno4    | geno5   |     |     |
| 2          |             |       |         |       |       |          | 1.1.    |     | 2   |
| 3          | nchrom      | 2     |         |       |       |          |         |     |     |
| 4          | nind        | 5     |         |       |       |          |         |     |     |
| 5          | popt        | F2    |         |       |       | (        | <u></u> |     |     |
| 6          | ,locus      | pos   | alleles |       |       | <u> </u> |         | ]   |     |
| 7          |             |       |         |       |       |          |         |     |     |
| 8          | name=group1 |       |         |       |       |          |         |     |     |
| 9          | marker1     | 0     | A       | В     | A     | A        | В       |     |     |
| 10         | marker2     | 25.8  | A       | U     | Α     | H        | B       |     |     |
| 11         | marker3     | 76.9  | Н       | В     | A     | H        | H       |     |     |
| 12         | marker4     | 101.3 | U       | В     | Н     | Α        | A       | i i |     |
| 13         |             |       |         |       |       |          |         |     |     |
| 14         | name=group2 |       |         |       |       | 1        |         |     |     |
| 15         | marker21    | 15.5  | Н       | В     | Α     | Н        | Α       |     |     |
| 16         | marker22    | 43.7  | Н       | В     | A     | H        | В       |     | 2   |
| 17         | marker23    | 81    | Α       | U     | Α     | Н        | В       |     |     |
| 18         |             |       |         |       |       |          |         |     |     |
| 19         |             |       |         |       |       |          |         |     |     |
| 20         | 2           |       |         |       |       | -        |         |     | -   |

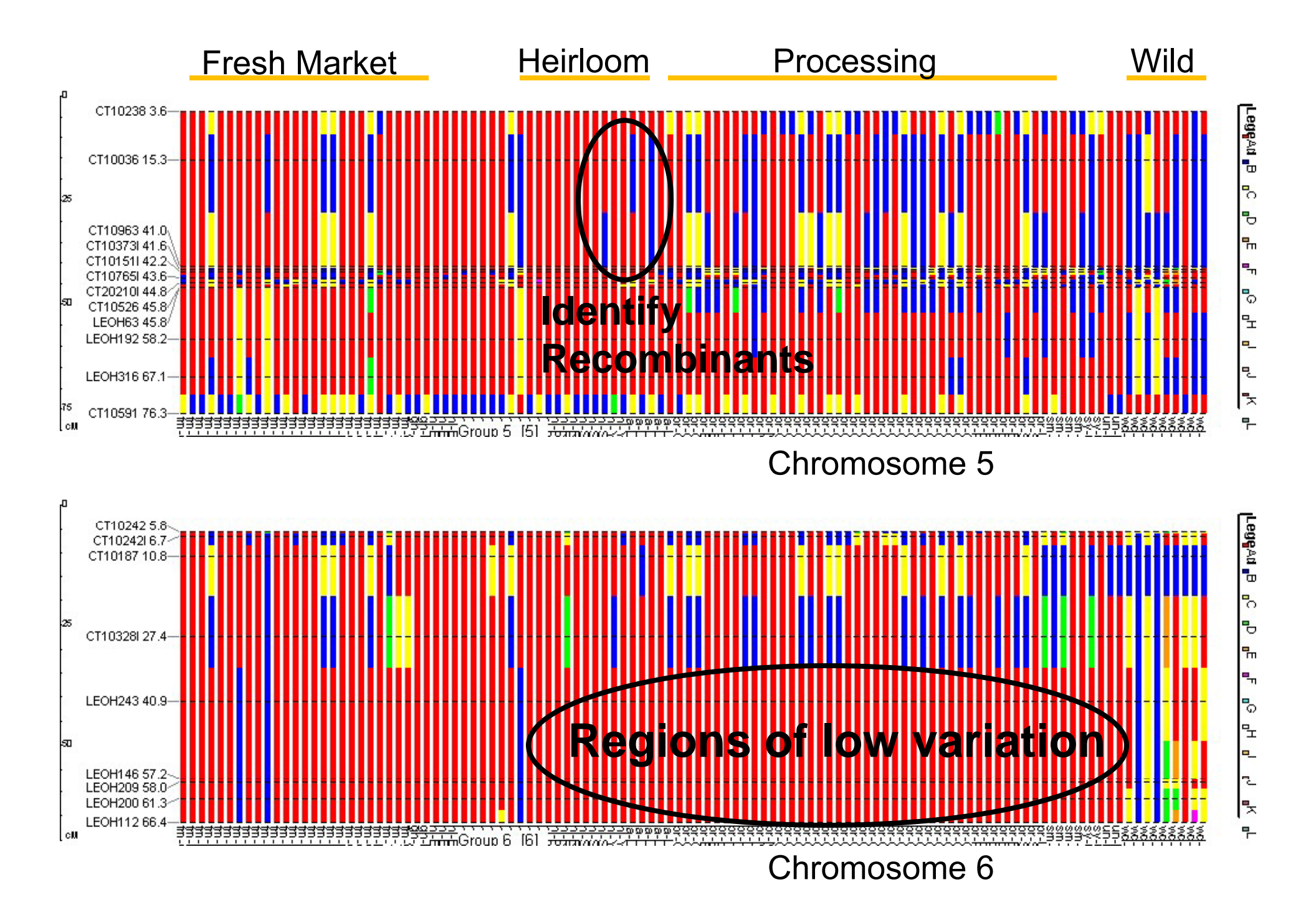

### STRUCTURE

☆ A model-based clustering method (Pritchard et al. 2000)

- Inferring population structure using multi-locus genotype data
- Generating a Q-matrix to correct for population subdivision during marker-trait association analysis in complex populations (e.g. breeding populations)
- Identifying migrants and admixed individuals
- Version 2.3.3 available for Windows, Linux, and Mac: (<u>http://pritch.bsd.uchicago.edu/structure.html</u>)

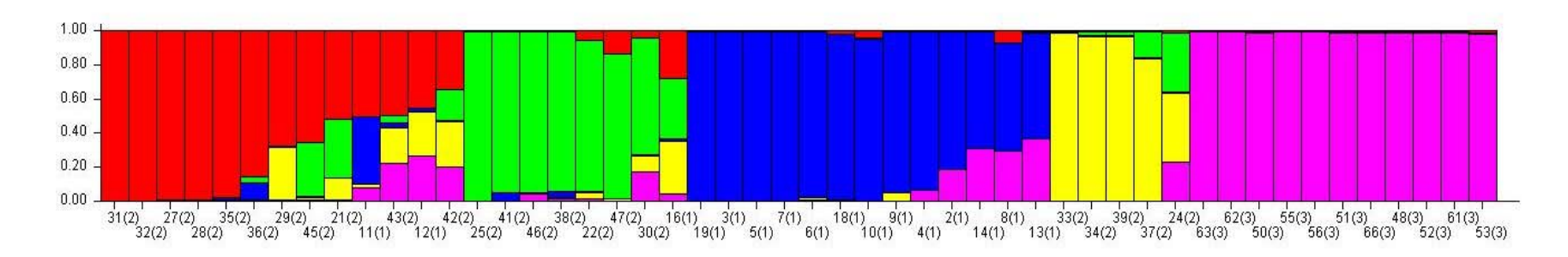

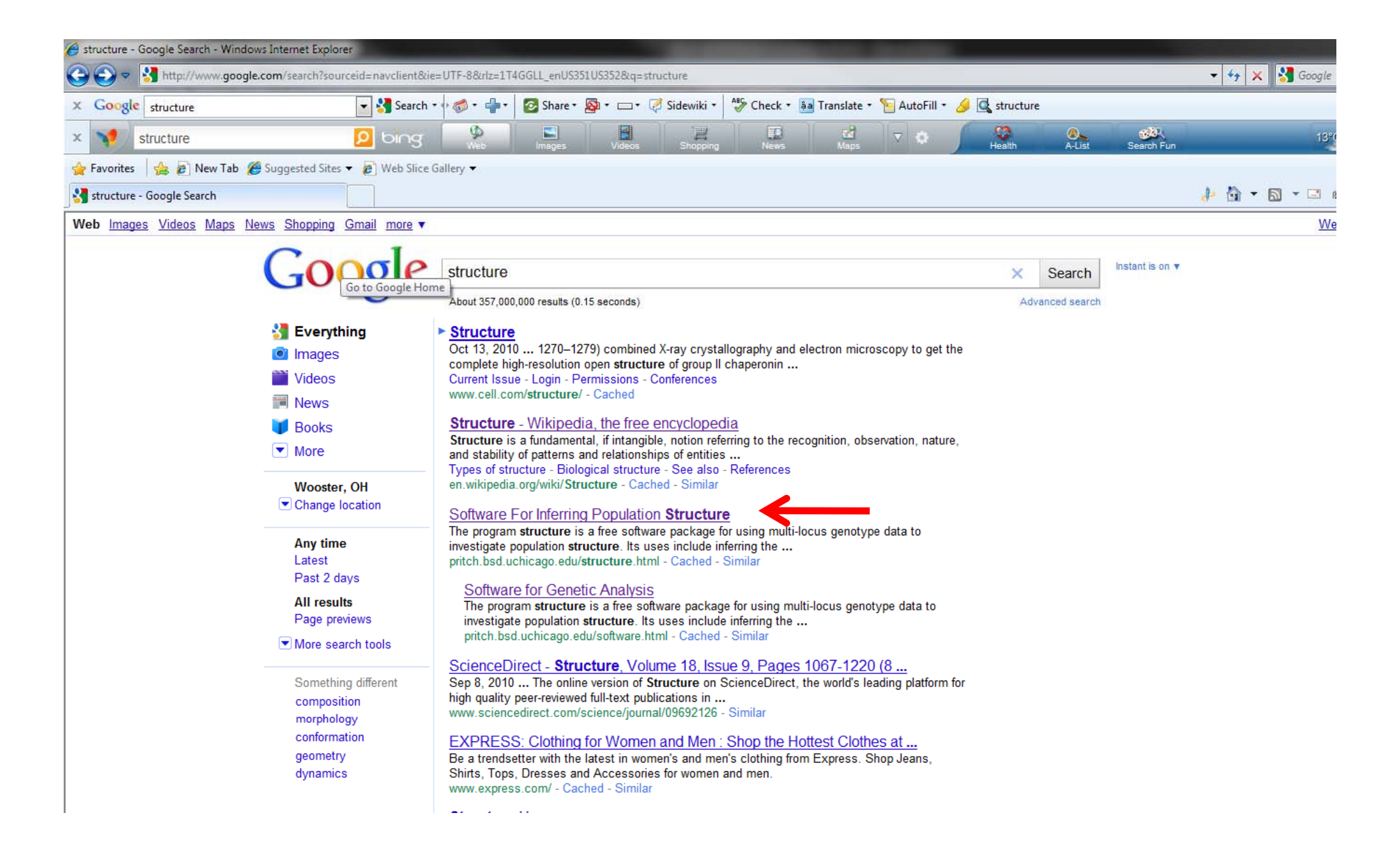

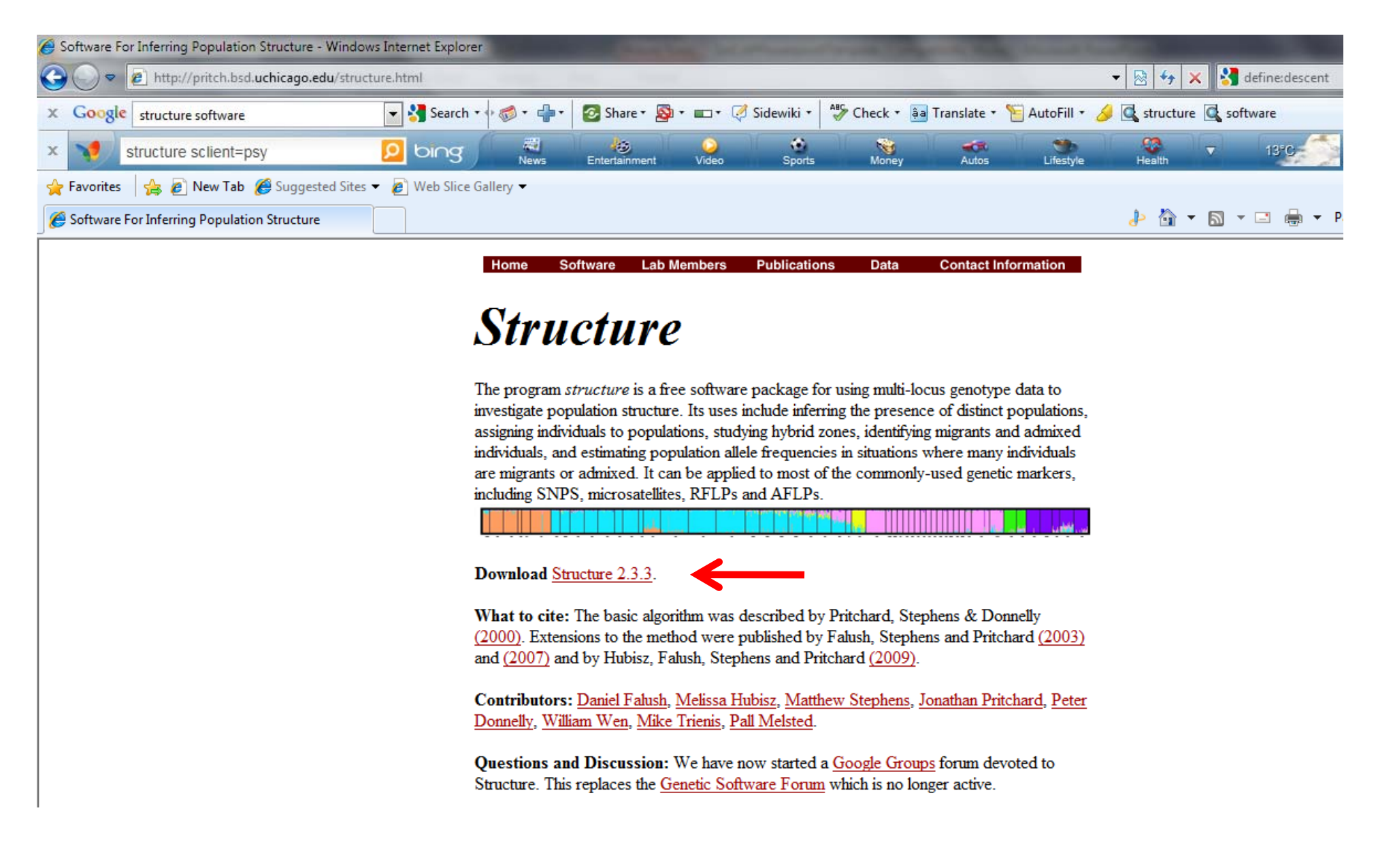

#### http://pritch.bsd.uchicago.edu/structure.html

## Input format

| 🔀 N        | licro      | sof  | t E  | cel - | Intron  | <del>&amp;</del> EST | mar  | ker da        | ıta read     | y te       | o run Stru        | cture (8 | 8-6-C |
|------------|------------|------|------|-------|---------|----------------------|------|---------------|--------------|------------|-------------------|----------|-------|
| 8          | Eile       | Ē    | lit  | ⊻iew  | Insert  | For                  | mat  | <u>T</u> ools | <u>D</u> ata | <u>W</u> i | ndow <u>H</u> elp |          |       |
|            |            |      |      |       |         |                      |      |               |              |            | Arial             |          |       |
| - <b>D</b> | <u>e</u> 2 |      | e    |       | a D     | ABC                  | ¥    | Ba ff         | ۹ ⊲⊄         |            |                   | ΞΣ       | - AI  |
| = 🗆        | E1.4       | •    |      | -     | - C     | •                    | 00   |               | 9 · .~       |            |                   | - ee     | 2 ¥   |
|            | 1 14       | 0    | Δ    | •     | /x<br>F | 3                    |      | c .           | D            |            | F                 | F        |       |
| 1          |            |      |      |       | -       | ,                    | СТ10 | 453           | CT10162      | ,          | CT10184           | CT1018   | 7 (   |
| 2          | 6          | am   | nhe  | 1128  |         | 1                    | 0110 | 14            | 0110102      | . 12       |                   | CITOR    | 13    |
| 3          | c          | am   | pbe  | 1128  | -       |                      |      | 14            |              | 12         | -1                |          | 13    |
| 4          |            | Fla  | 706  | 0     | -       | 1                    |      | 12            |              | 13         | 12                |          | 13    |
| 5          |            | Fla  | 706  | 0     | -       | I                    |      | 12            |              | 13         | 12                |          | 13    |
| 6          |            | Fla  | 754  | 7     | 1       | 1                    |      | 12            |              | 12         | 12                |          | 13    |
| 7          |            | Fla  | 754  | 7     | 1       | I                    |      | 12            |              | 12         | 12                |          | 13    |
| 8          |            | Fla  | 777  | 1     | 1       | 1                    |      | 14            |              | 12         | 12                |          | 13    |
| 9          |            | Fla  | 777  | 1     | -       | I                    |      | 14            |              | 12         | 12                |          | 13    |
| 10         |            | Fla  | 777  | 5     | 1       | 1                    |      | 14            |              | 13         | 12                |          | 13    |
| 11         |            | Fla  | 777  | 5     | 1       | I                    |      | 14            |              | 13         | 12                |          | 13    |
| 12         |            | Fla  | 760  | 0     | 1       | I                    |      | 14            |              | 12         | 13                |          | 13    |
| 13         |            | Fla  | 760  | 0     | 1       | I                    |      | 14            |              | 12         | 13                |          | 13    |
| 14         | I          | Flor | ada  | de    | 1       | I                    |      | 14            |              | 12         | 12                |          | 13    |
| 15         | I          | Flor | ada  | de    | 1       | 1                    |      | 14            |              | 12         | 12                |          | 13    |
| 16         | N          | IC23 | E-2  | (93)  | 1       | 1                    |      | 14            |              | 12         | 13                |          | 13    |
| 17         | N          | C23  | E-2  | (93)  | 1       | 1                    |      | 14            |              | 12         | 13                |          | 13    |
| 18         |            | NC   | 353  | -1    | 1       | 1                    |      | 12            |              | 13         | 13                |          | 13    |
| 19         |            | NC   | 353  | -1    | 1       | I                    |      | 12            |              | 13         | 13                |          | 13    |
| 20         |            | NC   | 8417 | 73    | 1       | I                    |      | 12            |              | 13         | 12                |          | 13    |
| 21         |            | NC   | 841) | 73    | 1       | I                    |      | 12            |              | 13         | 12                |          | 13    |
| 22         |            | NC   | 9824 | 48    | 1       | I                    |      | 14            |              | 12         | 13                |          | 13    |
| 23         |            | NC   | 9824 | 48    | 1       | 1                    |      | 12            |              | 12         | 13                |          | 13    |
| 24         | I          | NC9  | 947  | 1-3   | 1       |                      |      | 12            |              | 12         | 13                |          | 13    |
| 25         | I          | NC 9 | 947  | 1-3   | 1       | l .                  |      | 12            |              | 12         | 13                |          | 13    |
| 26         |            | NC   | EBR  | 2     | 1       | I                    |      | 14            |              | 12         | 13                |          | 13    |
| 27         |            | NC   | EBR  | 2     | 1       | I                    |      | 14            |              | 12         | 13                |          | 13    |
| 28         | 0          | Dhio | -MF  | 213   | 1       | I                    |      | 14            |              | 12         | 12                |          | 13    |
| 29         | 0          | Dhio | -MF  | 213   | 1       | 1                    |      | 14            |              | 12         | 12                |          | 13    |

#### A matrix where the data for individuals are in rows, the loci are in column

- *n* consecutive rows have the data for each individual of *n*-ploid species
- **Integer** should be used for coding genotype
- Missing data should be indicated by a number which doesn't occur elsewhere in the data (e.g. -1)
- The data file should be a text file (.txt) not an excel file (.xls) for running STRUCTURE

## Summary

- Three computer programs, MSA, GGT, and STRUCTURE were introduced for SNP data analysis by providing the following information:
  - What can the programs do?
  - Where can you download them?
  - How can you format input data for each program?

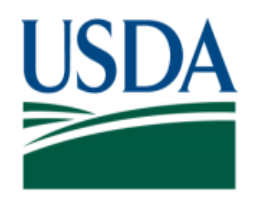

United States Department of Agriculture

National Institute of Food and Agriculture

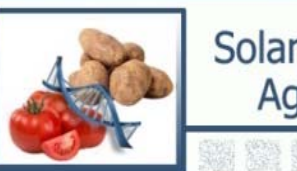

Solanaceae Coordinated Agricultural Project

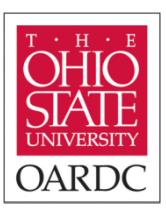

#### Downstream analysis with SNP markers Part II: The use of STUCTURE software for association mapping of bacterial spot resistance in tomato

#### Sung-Chur Sim The Ohio State University, OARDC SolCAP workshop

#### Bacterial spot in tomato

- A disease complex caused by species of *Xanthomonas* bacteria.
- ✤ Five physiological races: T1-T5
- Sources of resistance from close relatives of cultivated tomato (Solanum lycopersicum L.) or S. pimpinellifolium
  - Hawaii 7998 (T1)
  - Hawaii 7981 (T3)
  - PI128216 (T3)
  - PI114490 (T1, T2, T3, and T4)

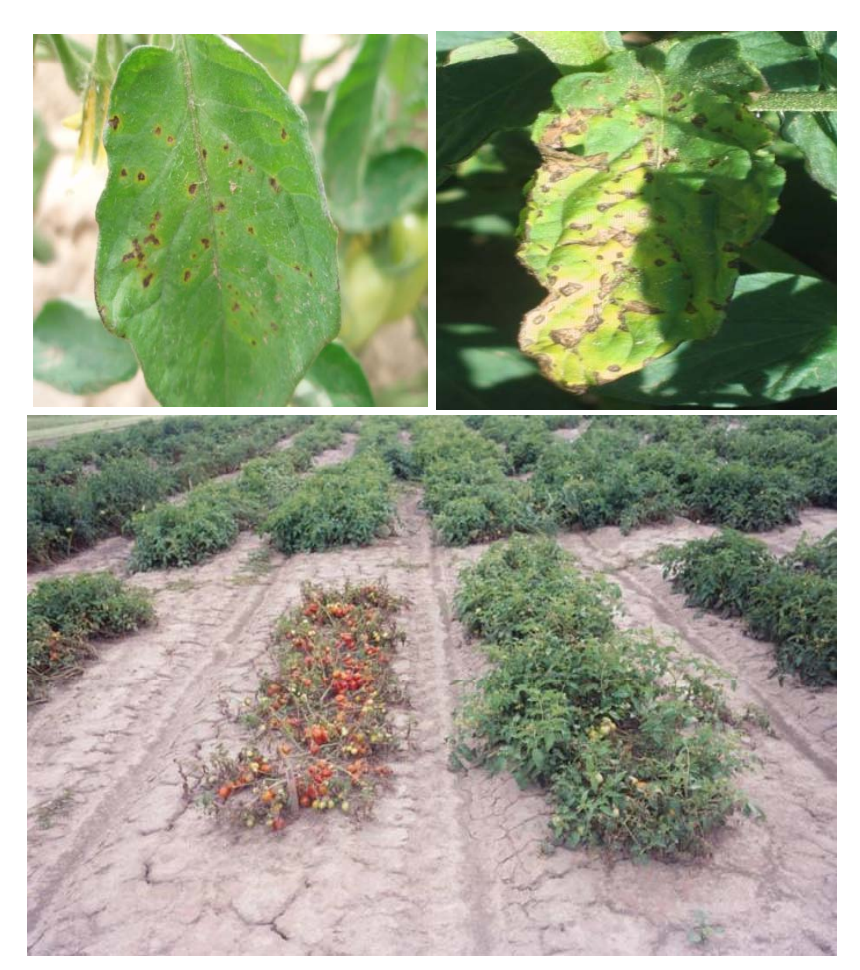

# Association analysis models incorporate a correction for population structure

Unified mixed model (Yu et al. 2006)

| Y                     | =    | μ   |        | RE | EPy | /  | +                       |   | ( | Qw          |    | +                | N  | lar | ke | rα     | + |    |   |    | Z | V  |   |   |   |    |                   | + E   | Erro         | r |
|-----------------------|------|-----|--------|----|-----|----|-------------------------|---|---|-------------|----|------------------|----|-----|----|--------|---|----|---|----|---|----|---|---|---|----|-------------------|-------|--------------|---|
| <b>y</b> 1            | se s | [1] | 6 8    | [1 | 0   | 0  | <i>i</i> 1              | 1 | 0 | 0           | 0] |                  | 0  | 0   | 1  |        | 1 | 0  | 0 | 0  | 0 | 0  | 0 | 0 | 0 | 0] | [v <sub>1</sub> ] | í     | [e1]         |   |
| <i>y</i> <sub>2</sub> |      | 1   |        | 1  | 0   | 0  |                         | 1 | 0 | 0           | 0  |                  | 0  | 1   | 0  |        | 0 | 1  | 0 | 0  | 0 | 0  | 0 | 0 | 0 | 0  | v <sub>2</sub>    |       | $e_2$        |   |
| 88                    |      |     |        | 1  | 0   | 0  |                         | 1 | 0 | 0           | 0  |                  | 0  | 0   | 1  |        | 0 | 0  | 1 | 0  | 0 | 0  | 0 | 0 | 0 | 0  | 23                |       | 23           |   |
| 168<br>168            |      | 22  |        | 1  | 0   | 0  | F.: 1                   | 0 | 1 | 0           | 0  | [w]              | 1  | 0   | 0  | 122313 | 0 | 0  | 0 | ą. | 0 | 0  | 0 | 0 | 0 | 0  | 33                |       | 35           |   |
| 35                    | ÷.   | 12  | []+    | 0  | 1   | Ő. | <i>y</i> 1              | 0 | 1 | 0           | 0  | w <sub>2</sub> _ | 1  | 0   | 0  |        | 0 | 0  | 0 | 0  | 1 | Ô, | 0 | 0 | 0 | 0  | 333               |       | 835          |   |
| 37                    | P    | 335 | [/4] * | 0  | 1   | 0  | <i>y</i> <sub>2</sub> + | 0 | 1 | 0           | 0  | w <sub>3</sub>   | 0  | 1   | 0  | - 4    | 0 | 0  | 0 | 0  | 0 | 1  | 0 | 0 | 0 | 0  | <b>8</b> 3        | - 7E- |              |   |
| 8                     |      | 353 |        | 0  | 1   | 0  | [ <i>V</i> 3]           | 0 | 0 | 1           | 0  | w <sub>4</sub>   | 0  | 0   | 1  | [42]   | 0 | 0  | 0 | 0  | 0 | 0  |   | 0 | 0 | 0  | 33                |       | 32           |   |
| -                     |      | 8   |        | 9  | 1   | 0  |                         | 0 | 0 | <u>g</u> ., | ្ស |                  | 12 | Q   | 0  |        | 0 | ٥Ç | 0 | 0  | 0 | 0  | 9 | 1 | 0 | 0  | :22               |       | 32           |   |
| 5.3                   |      |     |        | 0  | 0   | 1  |                         | 0 | 0 | 0           | 1  |                  | 0  | Ø   | 1  |        | 0 | 0  | 0 | 0  | 0 | Q  | 0 | 0 | t | 0  | .30               |       | 197.<br>197. |   |
| y.,                   |      | 1   | e 7.   | 0  | 0   | 1  |                         | o | 0 | 0           | 1  |                  | þ  | 0   | 1  |        | 0 | 0  | 0 | 0  | 0 | 0  | 0 | 0 | 0 | 1  | γ,                | 2.3   | e,           |   |

Adding a matrix, Qw, of population structure can correct for pseudo-linkage and can add insight to which crosses, pedigrees, subpopulations have the highest breeding value

#### Format marker data

| G  |            | • • • •     | -     |          | 3      |              |        |         | Input        | Data_Spot  | Populatio | n [Compa   | tibility Mor       | le] - Micro | soft Excel               |                       |        |            |     |                   |                    |                    |      | ×        |
|----|------------|-------------|-------|----------|--------|--------------|--------|---------|--------------|------------|-----------|------------|--------------------|-------------|--------------------------|-----------------------|--------|------------|-----|-------------------|--------------------|--------------------|------|----------|
| L. | Home       | Insert      | Page  | e Layout | Formul | las Di       | ata Re | view Vi | ew           |            |           |            |                    |             |                          |                       |        |            |     |                   |                    |                    | 0 -  | σx       |
| ſ  | Cut        | ру          | Arial |          | • 10 • | A A          | ==     | = »·    | 📑 Wra        | p Text     | Ge        | neral      | *                  | 3           |                          |                       |        | <b>*</b>   | Σ   | AutoSum<br>Fill * | Ż                  | A                  |      |          |
| Pa | ste 🛷 Forr | mat Painter | BI    | <u> </u> |        | • <u>A</u> • |        |         | Mer Mer      | ge & Cente | er • \$   | • % •      | •.0 .00<br>.00 →.0 | Conditio    | nal Forma<br>ng * as Tab | at Cell<br>Ie≖Styles≛ | Insert | Delete For | ∙ Q | Clear *           | Sort &<br>Filter * | Find &<br>Select ▼ |      |          |
|    | Clipboard  | d 🕞         |       | For      | nt     | 5            |        | Align   | ment         |            | Gi I      | Number     | r G                |             | Styles                   |                       |        | Cells      |     | F                 | diting             |                    |      |          |
|    | R12        | -           | • ( ) | $f_{x}$  | 13     |              |        |         |              |            |           |            |                    |             |                          |                       |        |            |     |                   |                    |                    |      | ×        |
|    | A          | В           | С     | D        | E      | F            | G      | Н       | I            | J          | K         | L          | M                  | N           | 0                        | Р                     | Q      | R          | S   | Т                 | U                  | V                  | Ŵ    | X        |
| 1  |            | M1          | M2    | M3       | M4     | M5           | M6     | M7      | M8           | M9         | M10       | M11        | M12                | M13         | M14                      | M15                   | M16    | M17 I      | M18 | M19               | M20                | M21                | M22  | M23      |
| 2  | 6111R1     | 11          | 13    | 3 11     | 1 1    | i3 1         | 12 1   | .3 13   | 3 11         | 11         | 1 1       | 2 1        | 2 12               | 2 13        | 3 11                     | i -1                  | 14     | 13         | 11  | 14                | 13                 | 12                 | 2 13 | 3        |
| 3  | 6111R1     | 11          | 13    | 14       | 4 1    | 3 1          | 13 1   | /1 14   | 14           | 14         | 4 1       | 2 1        | 2 11               | 1 12        | 2 11                     | -1                    | 14     | 13         | 11  | 11                | 13                 | 12                 | ! 13 | 3        |
| 4  | 6111R2     | 11          | 13    | 11       | 1 1    | 3 1          | 12 1   | .3 13   | ) 11         | 11         | 1 1       | 2 1        | .2 12              | 2 13        | 3 11                     | 11                    | 11     | 13         | 11  | 14                | 13                 | 12                 | ! 13 | 3        |
| 5  | 6111R2     | 11          | 13    | ; 14     | 4 1    | 3 1          | 12 1   | .3 13   | ) 14         | - 14       | 4 1       | 2 1        | .2 11              | 1 13        | 3 11                     | 11                    | 11     | 13         | 11  | 11                | 13                 | 12                 | ! 13 | 3        |
| 6  | 6111R3     | 11          | 13    | / 11     | 1 1    | /3 1         | 12 1   | .3 13   | / 11         | 14         | 4 1       | 2 1        | 2 12               | 2 13        | 3 11                     | 11                    | 11     | 13         | 11  | 14                | 13                 | 12                 | ! 13 | \$       |
| 7  | 6111R3     | 11          | 13    | ; 14     | 4 1    | .3 1         | 12 1   | .3 13   | / 11         | 14         | 1 1       | 2 1        | 2 12               | 2 13        | 3 11                     | 11                    | 11     | 13         | 11  | 14                | 13                 | 12                 | : 13 | \$       |
| 8  | 6111S1     | 11          | 13    | 14       | 4 1    | .3 1         | 12 1   | 3 13    | / 11         | 14         | 4 1       | 2 1        | 2 12               | 2 13        | 3 11                     | -1                    | 11     | 13         | 11  | 11                | 13                 | 12                 | : 13 | 3        |
| 9  | 6111S1     | 11          | 13    | 14       | 4 1    | .3 1         | 12 1   | 3 13    | / 11         | 14         | 1 1       | 1 1        | 2 12               | 2 13        | 3 11                     | -1                    | 11     | 11         | 11  | 11                | 13                 | 12                 | : 13 | \$       |
| 10 | 6111S2     | 11          | 13    | 1 11     | 1 1    | .3 1         | 12 1   | 3 13    | 11           | 14         | 1 1       | 2 1        | 2 12               | 2 13        | 3 11                     | 11                    | 11     | 13         | 11  | 14                | 13                 | 12                 | : 13 | 3        |
| 11 | 6111S2     | 11          | 13    | 14       | 4 1    | .3 1         | 13 1   | 1 14    | 11           | 14         | 1 1       | 2 1        | 2 12               | 2 13        | 3 11                     | 11                    | 14     | 11         | 11  | 11                | 13                 | 12                 | : 13 | 3        |
| 12 | 6115S3     | 11          | 13    | 14       | 4 1    | .3 1         | 12 1   | 3 13    | 11           | 14         | 1         | 2 -        | 1 12               | 2 13        | 3 11                     | 11                    | 11     | 13         | 11  | 14                | 13                 | 12                 | . 12 | 2        |
| 13 | 6115S3     | 11          | 13    | 14       | 4 1    | .3 1         | 13 1   | 1 14    | 11           | 14         | 1 1       | 2 -        | 1 12               | 2 13        | 3 11                     | 11                    | 11     | 13         | 14  | 11                | 13                 | 12                 | : 12 | 2        |
| 14 | 6115S4     | 11          | 13    | 1 11     | 1 1    | .3 1         | 13 1   | 1 14    | 11           | 14         | 1         | 2 1        | 2 12               | 2 13        | 3 11                     | 11                    | 11     | 13         | 14  | 14                | 13                 | 12                 | . 12 | <u> </u> |
| 15 | 611554     | 11          | 13    | 14       | 4 1    | 3 1          | 13 1   | 1 14    | 11           | 14         | 1         | 2 1        | 3 12               | 2 13        | 3 11                     | 11                    | 14     | 13         | 14  | 14                | 13                 | 12                 | 12   | 2        |
| 16 | 611/R1     | 11          | 13    | 11       | 1 1    | 3 1          | 12 1   | 3 13    | 11           | 14         | 1         | 2 1        | 2 12               | 2 13        | 3 11                     | 11                    | 14     | 13         | 11  | 11                | 13                 | 12                 | 13   | }        |
| 17 | 6117R1     | 11          | 13    | 14       | 4 1    | 3 1          | 12 1   | 3 13    | 11           | 14         | 1         | 2 1        | 2 12               | 2 13        | 3 11                     | 11                    | 14     | 11         | 11  | 11                | 13                 | 12                 | 13   | 3        |
| 18 | 611/R2     | 11          | 13    | / 11     | 1 1    | 3 1          | 12 1   | 3 13    | / 11         | 14         | 1         | 2 1        | 2 12               | 2 13        | 3 11                     | 11                    | 11     | 13         | 11  | 14                | 13                 | 12                 | 12   |          |
| 19 | 6117R2     | 11          | 13    | 1 11     | 1 1    | 3 1          | 12 1   | 3 14    | 11           | 14         |           | 2 1        | 2 1:               | 2 13        | 3 11                     | 11                    | 14     | 13         | 14  | 14                | 13                 | 12                 | 12   | 2        |
| 20 | 011/01     | 11          | 13    |          | 1 1    | 3            | 12     | 3 13    | 1 11         | 14         |           | 2 1        | Z 14               | 1 13        | ) 11<br>2 44             | 11                    | 14     | 13         | 11  | 14                | 13                 | 12                 | . 12 |          |
| 21 | 611/51     | 11          | 13    | 14       | 4 1    | 3            | 13 1   | 1 14    | · 11         | 14         |           | 2 1        | Z 14               | 1 13        | 1 11                     | 11                    | 14     | 11         | 14  | 11                | 13                 | 12                 | . 12 | -        |
| 22 | 011/52     | 11          | 13    | 14       | 4 1    | 3            | 12 1   | 3 13    |              | 11         |           | 2 1        | 2 14               | 1 13        | ) 11                     |                       | 11     | 13         |     | 14                | 13                 | 12                 | . 13 | ,        |
| 20 | 011/02     | 11          | 13    | 1 14     | 4 1    | 3            | 10 1   | 1 14    | 14           | - 14       |           | 2 1        | 3 14               | 1 13        | 2 44                     |                       | 11     | 12         | 14  |                   | 13                 | 12                 | . 13 | <i>,</i> |
| 24 | 611702     | 11          | 13    | / I      | 1 1    | 3            | 10 1   | 1 14    | · 11<br>( 44 | 14         |           | 2 1        | 2 14               | 1 13        | 2 11                     | 41                    | 11     | 13         | 14  | 14                | 13                 | 12                 | . 12 | -        |
| 20 | 011/00     | 44          | 13    |          | 1 1    | 3            | 10 1   | 1 14    | - 11         | 14         |           | 2 1        | 3 12<br>(2 4)      | 1 13        | 2 44                     |                       | 11     | 13         | 14  | 14                | 13                 | 12                 | . 12 | -        |
| 20 | 011/04     | 11          | 13    |          |        | 3            | 12 1   | 0 I0    |              | 14         |           | 2 1        | 2 14               | 1 13        | ) 11                     |                       | 14     | 13         |     |                   | 13                 | 12                 | . 12 | -        |
| 27 | 011/54     | 11          | 13    | / 14     | 4 1    | <b>J</b> ]   | 10 1   | 1 14    | 11           | 14         | 1         | <b>Z</b> 1 | Z 1/               | 1 13        | J 11                     | 11                    | 14     | 11         | 14  | 11                | 13                 | 12                 | . 12 | 4        |

The marker data file used in this example is available on the workshop URL: <u>http://pbgworks.org/tomato-workshop</u> (file name: STRUCTURE\_InputData.txt)

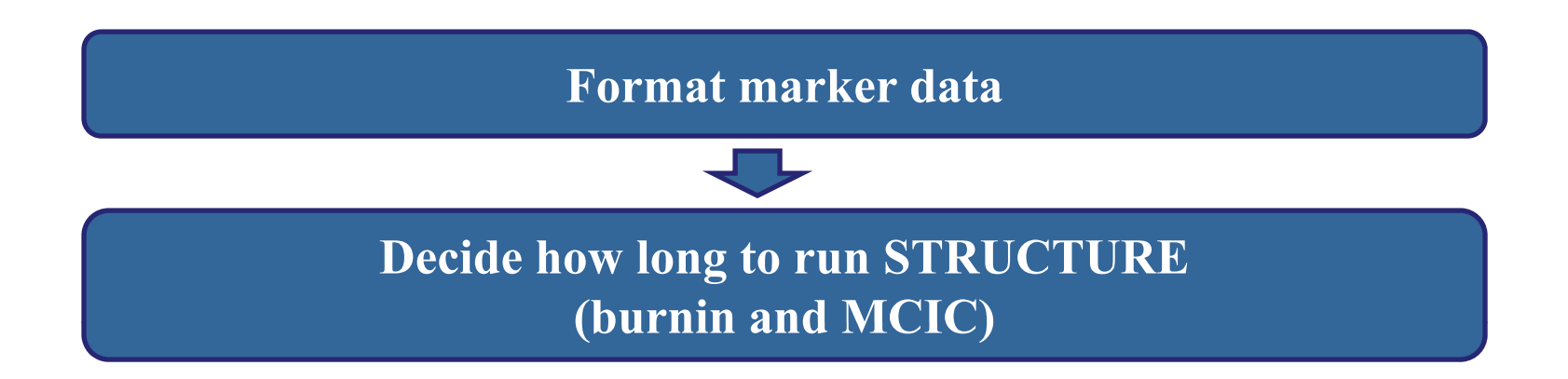

**Burnin length**: how long to run the simulation before collecting data to minimize the effect of the starting configuration (Recommendation: 10,000 ~100,000)

MCIC length: how long to run the simulation after the burnin to get accurate parameter estimates (Recommendation: 500,000~1,000,000)

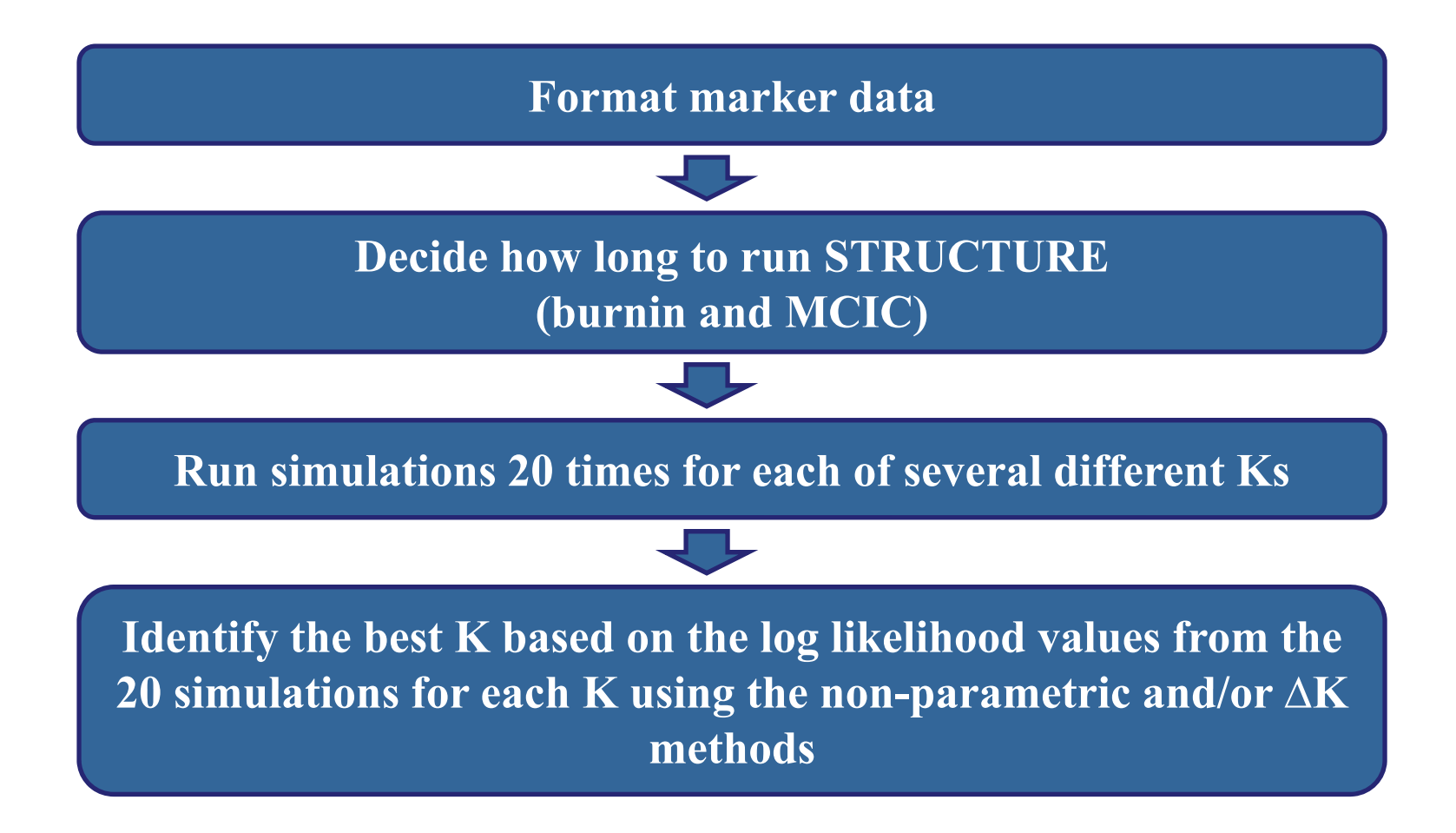

#### Inference of best K (number of populations)

 $\odot$ The log likelihood for each K, Ln P(D) = L(K)

Two approaches to determine the best K

**1. Use of L(K)**: When K is approaching a true value, L(K) plateaus (or continues increasing slightly) and has high variance between runs (Rosenberg et al. 2001, Evanno et al. 2005).

⇒ nonparametric test (Wilcoxin test)

**2.** Use of an ad hoc quantity ( $\Delta K$ ): Calculated based on the second order rate of change of the likelihood ( $\Delta K$ ) (Evanno et al. 2005). The  $\Delta K$  shows a clear peak at the true value of K.

 $\Rightarrow \Delta K = m([L"K])/s[L(K)]$ 

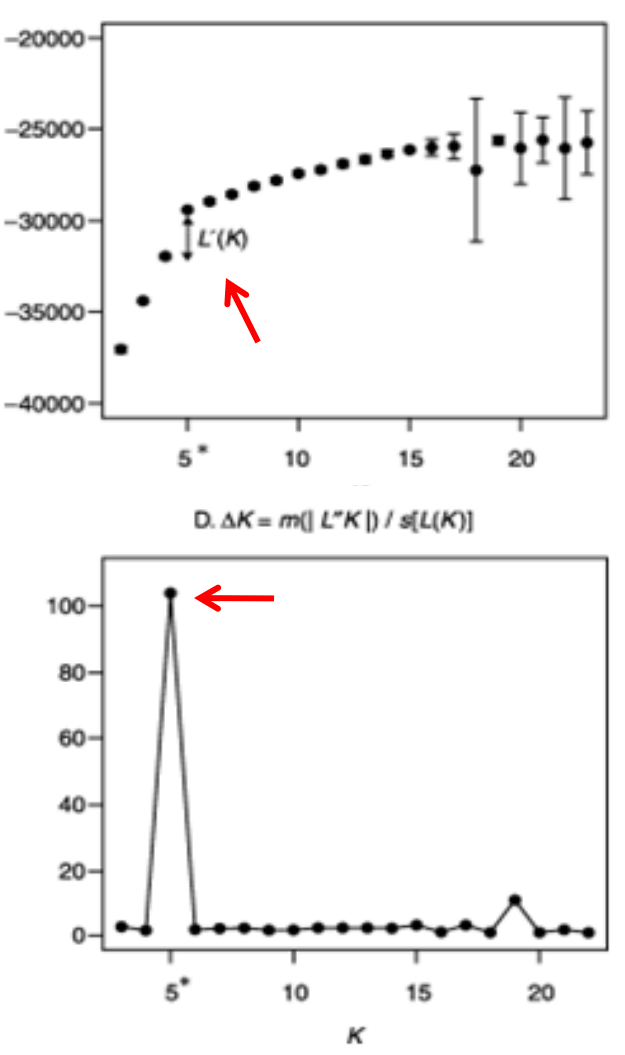

A. L(K)

Evanno et al. 2005. Molecular Ecology 14: 2611-2620

#### Structure

File Project Parameter Set Plotting View Help

| 🖪 🕼 🔨    🎦 💥   🧶 🕼 🖄 |   |           |               |   |          |             |        |                 |        |        |        |       |       |       |   |
|----------------------|---|-----------|---------------|---|----------|-------------|--------|-----------------|--------|--------|--------|-------|-------|-------|---|
| Project - T1         |   | Summary o | of Project T1 |   |          |             |        |                 |        |        |        |       |       |       | x |
| Project Data         |   | File      |               |   |          |             |        |                 |        |        |        |       |       |       |   |
| Project Information  | = |           |               |   |          |             |        | 6 m 1           |        |        |        |       |       |       | _ |
| Simulation Summary   |   |           |               |   | $\frown$ |             | Su     | mmary of Simula | itions |        |        |       |       |       |   |
| 🖃 🌗 Parameter Sets   |   |           |               |   |          |             |        |                 |        |        |        |       |       |       |   |
| 🖻 ·· 🍌 500000        |   | Parameter | Run Name      | K | Ln P(D)  | Var[LnP(D)] | 01     | Fst_1           | Fst_2  | Fst_3  | Fst_4  | Fst_5 | Fst_6 | Fst_7 |   |
| Settings             |   | 500000    | 500000_run_9  | 4 | -3278.6  | 206.2       | 0.2052 | 0.3857          | 0.4197 | 0.6008 | 0.2779 | -     | -     | -     |   |
| 🖻 🕌 Results          |   | 500000    | 500000_run_8  | 4 | -3279.7  | 207.8       | 0.2056 | 0.2752          | 0.4202 | 0.3860 | 0.6039 | -     | -     | -     | Ξ |
| 500000_run_100 (K=8) |   | 500000    | 500000_run_7  | 4 | -3277.9  | 204.8       | 0.2047 | 0.5993          | 0.3861 | 0.2764 | 0.4203 | -     | -     | -     |   |
| 500000_run_101(K=9)  |   | 500000    | 500000_run_6  | 4 | -3279.0  | 206.8       | 0.2052 | 0.4188          | 0.6014 | 0.3874 | 0.2763 | -     | -     | -     |   |
| 500000_run_102 (K=9) |   | 500000    | 500000_run_5  | 4 | -3278.7  | 205.8       | 0.2046 | 0.2757          | 0.3860 | 0.4199 | 0.6002 | -     | -     | -     |   |
| 500000_run_103 (K=9) |   | 500000    | 500000_run_4  | 4 | -3279.1  | 207.0       | 0.2043 | 0.3842          | 0.5991 | 0.2756 | 0.4204 | -     | -     | -     |   |
| 500000_run_104 (K=9) |   | 500000    | 500000_run_3  | 4 | -3279.6  | 208.0       | 0.2060 | 0.6010          | 0.2762 | 0.3868 | 0.4202 | -     | -     | -     |   |
| 500000_run_105 (K=9) |   | 500000    | 500000_run_2  | 4 | -3279.0  | 06.9        | 0.2045 | 0.3843          | 0.6003 | 0.4195 | 0.2769 | -     | -     | -     | - |
| 500000_run_106 (K=9) |   | 500000    | 500000_run_20 | - | -3280.8  | 10.4        | 0.2047 | 0.5984          | 0.2766 | 0.3868 | 0.4198 | -     | -     | -     | - |
| 500000_run_107(K=9)  |   | 500000    | 500000_run_1  |   | -3278.8  | 06.3        | 0.2051 | 0.4198          | 0.2768 | 0.6013 | 0.3864 | -     | -     | -     | - |
| 500000_run_108 (K=9) |   | 500000    | 500000_run_19 |   | -3278.5  | 06.0        | 0.2041 | 0.5977          | 0.3862 | 0.4193 | 0.2777 | -     | -     | -     | - |
| 500000_run_109 (K=9) |   | 500000    | 500000_run_18 | 4 | -3278.3  | 04.9        | 0.2047 | 0.4190          | 0.6000 | 0.2746 | 0.3856 | -     | -     | -     | - |
| 500000_run_10 (K=4)  |   | 500000    | 500000_run_17 | 4 | -3278.5  | 205.7       | 0.2039 | 0.4193          | 0.5983 | 0.3855 | 0.2763 | -     | -     | -     | - |
| 500000_run_110 (K=9) |   | 500000    | 500000_run_16 | 4 | -3280.1  | 209.1       | 0.2051 | 0.5992          | 0.3861 | 0.4203 | 0.2767 | -     | -     | -     | - |
| 500000_run_111(K=9)  |   | 500000    | 500000_run_15 | 4 | -3279.4  | 207.5       | 0.2059 | 0.4196          | 0.2770 | 0.6027 | 0.3875 | -     | -     | -     | - |
| 500000_run_112 (K=9) |   | 500000    | 500000_run_14 | 4 | -3279.4  | 207.4       | 0.2051 | 0.4187          | 0.3867 | 0.2751 | 0.6023 | -     | -     | -     | - |
| 500000_run_113 (K=9) |   | 500000    | 500000_run_13 | 4 | -3279.2  | 206.9       | 0.2055 | 0.4193          | 0.3863 | 0.2768 | 0.6024 | -     | -     | -     | - |
| 500000_run_114(K=9)  |   | 500000    | 500000_run_12 | 4 | -3278.8  | 206.1       | 0.2048 | 0.5975          | 0.2769 | 0.4198 | 0.3849 | -     | -     | -     | - |
| 500000_run_115 (K=9) |   | 500000    | 500000_run_11 | 4 | -3279.9  | 2           | 0.2044 | 0.4187          | 0.2748 | 0.3849 | 0.6022 | -     | -     | -     |   |
| 500000_run_116 (K=9) |   | 500000    | 500000 run 10 | 4 | 3279.4   | 20.7.6      | 0.2060 | 0.2757          | 0.3890 | 0.4195 | 0.6033 | -     | -     | -     | • |
| 500000 run 117 (K=9) | - |           |               |   |          |             | •      |                 | 111    |        |        |       |       | •     |   |

#### Log likelihood values

EN 🕐 🛱 🔺 📑 🏴 .iil 🌒 9:05 PM 10/26/2010

#### Inference of best K using the delta K method

|                                                                                                    | 5    | <del>ب</del> ا |                                |         |            |           |                    | -         | -                         | The best K a | nalysis - | Microsoft               | Excel                         |                             |          | -             | _         |      |
|----------------------------------------------------------------------------------------------------|------|----------------|--------------------------------|---------|------------|-----------|--------------------|-----------|---------------------------|--------------|-----------|-------------------------|-------------------------------|-----------------------------|----------|---------------|-----------|------|
| Paste                                                                                                    | Home | Painter        | Page Layo<br>Calibri<br>BB I U | vt<br>T | Formulas   | Data      | Review             | View      | /rap Text<br>lerge & Cent | er + S +     | ral<br>%, | ▼<br>00. 00.<br>0.€ 00. | Conditional<br>Formatting * a | Format Co<br>s Table * Styl | ell Inse | ert Delete Fi | ∑ AutoSu  | m -  |
|                                                                                                    | D10  |                | -                              | f.      | *2         |           |                    | argranera |                           |              | Humber    | <u>.</u>                | J                             | cyres -                     |          | CC03          | 1.        | Curt |
| Common Common Co | P18  | • (            |                                | 1x      |            |           |                    |           |                           |              |           |                         |                               | 1                           | _        |               |           |      |
|                                                                                                    | A B  | С              | D                              | E       | F          | G         | Н                  |           | J                         | K            | L         | N                       | 1 N                           | 0                           | P        | Q             | R S       |      |
| 1                                                                                                    | V    |                |                                | V       | 1.(12)     | Stdov     |                    | 1."(12)   | ניעי וו                   | Dolta K      | ſ         |                         |                               |                             |          |               |           |      |
| 2                                                                                                    | 14   | -3278          | 6                              | ۲<br>۸  | -3279 14   | 0 68077   |                    | L (N)     | [L N]                     | Deita K      |           | 14                      |                               |                             | The      | hae           | F K – 8   |      |
| 4                                                                                                    | 24   | -3279          | .7                             | 5       | -3221 0.14 | 13 87348  | 58 11              | -34.6     | 34.6                      | 2 493966     |           | 12 -                    | <b>\</b> `                    |                             |          | , 003         |           |      |
| 5                                                                                                    | 34   | -3277          | .9                             | 6       | -3197.52   | 17.41567  | 23.51              | -22.705   | 22.705                    | 1.303711     |           | 10                      | /                             |                             |          |               |           |      |
| 6                                                                                                    | 44   | -327           | 79                             | 7       | -3196.71   | 44.95482  | 0.805              | 31        | 31                        | 0.689581     |           | 10                      |                               |                             |          |               |           |      |
| 7                                                                                                    | 54   | -3278          | .7                             | 8       | -3164.91   | 5.927498  | 31.805             | -77.76    | 77.76                     | 13.11852     |           | 8                       |                               |                             |          |               |           |      |
| 8                                                                                                    | 64   | -3279          | .1                             | 9       | -3210.86   | 61.8554   | -45.955            | -143.045  | 143.045                   | 2.312571     |           | 6                       |                               | +                           |          |               | Series1   |      |
| 9                                                                                                    | 74   | -3279          | .6                             | 10      | -3399.86   | 52.43314  | -189               | 104.2     | 104.2                     | 1.987293     |           | 4                       |                               |                             |          |               |           |      |
| 10                                                                                                    | 84   | -327           | 79                             | 11      | -3484.66   | 56.18421  | -84.8              | 49.195    | 49.195                    | 0.875602     |           |                         |                               |                             |          |               |           |      |
| 11                                                                                                    | 94   | -3280          | .8                             | 12      | -3520.27   | 74.40753  | -35.605            | 27.065    | 27.065                    | 0.36374      |           | 2                       | $\sim$                        |                             |          | ~             |           |      |
| 12                                                                                                    | 10 4 | -3278          | .8                             | 13      | -3528.81   | 88.5478   | -8.54              | 5.855     | 5.855                     | 0.066122     |           | o —                     |                               |                             | 1 1      |               |           |      |
| 13                                                                                                    | 11 4 | -3278          | .5                             | 14      | -3531.49   | 67.59166  | -2.685             | -78.96    | 78.96                     | 1.168191     |           | 5                       | 678                           | 9 10 1                      | L1 12 13 | 3 14 15       |           |      |
| 14                                                                                                    | 12 4 | -32/8          | .3<br>E                        | 15      | -3613.14   | 68.03     | -81.645            | 81.645    | 81.645                    | 1.200132     |           |                         |                               |                             |          |               |           |      |
| 15                                                                                                    | 13 4 | -32/8          | .5<br>1                        | _       |            |           |                    |           |                           |              |           |                         |                               |                             |          |               |           |      |
| 17                                                                                                    | 15 4 | -3279          | .4                             |         |            |           |                    |           |                           |              |           |                         |                               | -                           |          |               |           |      |
| 18                                                                                                    | 16 4 | -3279          | .4                             | +       | L(K)       | = an      | ave                | rade      | of 20                     | ) valı       | ues       | of                      | Ln P(D                        |                             |          | 1             |           |      |
| 19                                                                                                    | 17 4 | -3279          | .2                             | -       |            |           | (17)               |           | <u></u>                   |              |           | • • •                   | (                             | /                           |          | -0            |           |      |
| 20                                                                                                    | 18 4 | -3278          | .8                             |         | Ľ(K)       | ) = L(    | (K) <sub>n</sub> - | - L(K     | ) <sub>n-1</sub>          |              |           |                         | -                             |                             |          |               |           |      |
| 21                                                                                                    | 19 4 | -3279          | .9                             |         | I "/K      | <b>\_</b> | '/K                | _ 1 7     | <b>K</b> /                |              |           | The                     | Excel f                       | ile use                     | ed in    | this e        | xample 1  | S    |
| 22                                                                                                    | 20 4 | -3279          | .4                             |         |            | ) = L     | · ( <b>r)</b> n    | (         | <b>~/</b> n-1             |              |           | 01/01                   | labla ar                      | than                        | uorla    | hon I         |           |      |
| 22                                                                                                    | 1 5  | 2016           | 5                              |         | Delta      | a K =     | : [L"(             | K)]/S     | Stdev                     | •            |           | aval.                   | ladie of                      | i the v                     | VOFKS    | snop (        | KL:       |      |
|                                                                                                    |      |                |                                |         |            |           | - •                |           |                           |              |           | <u>http:</u>            | //pbgw                        | orks.c                      | org/to   | mato-         | worksho   | p    |
|                                                                                                    |      |                |                                |         |            |           |                    |           |                           |              |           | (file                   | name: '                       | The b                       | est K    | analy         | (sis.xls) |      |

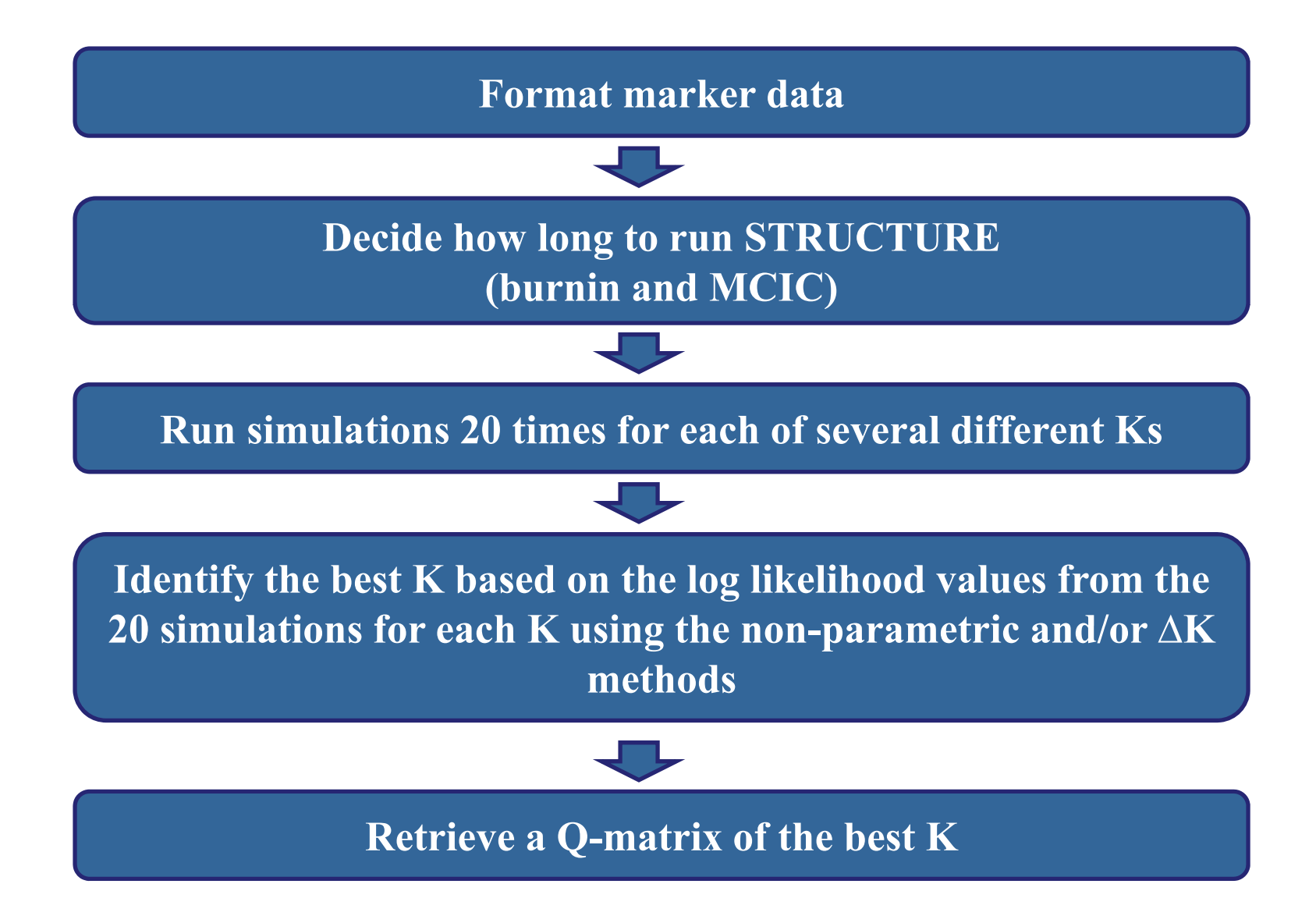

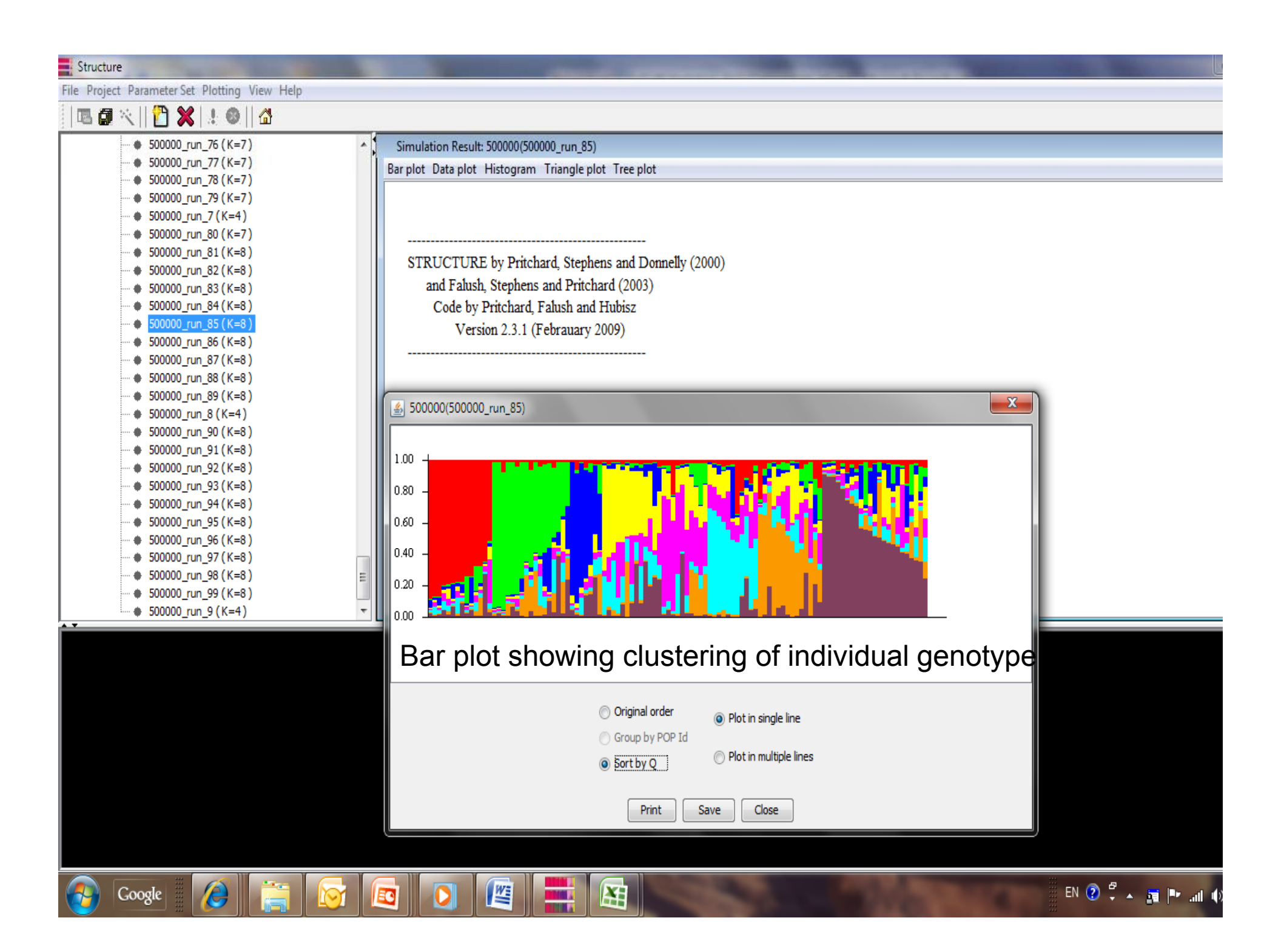

#### Structure

File Project Parameter Set Plotting View Help

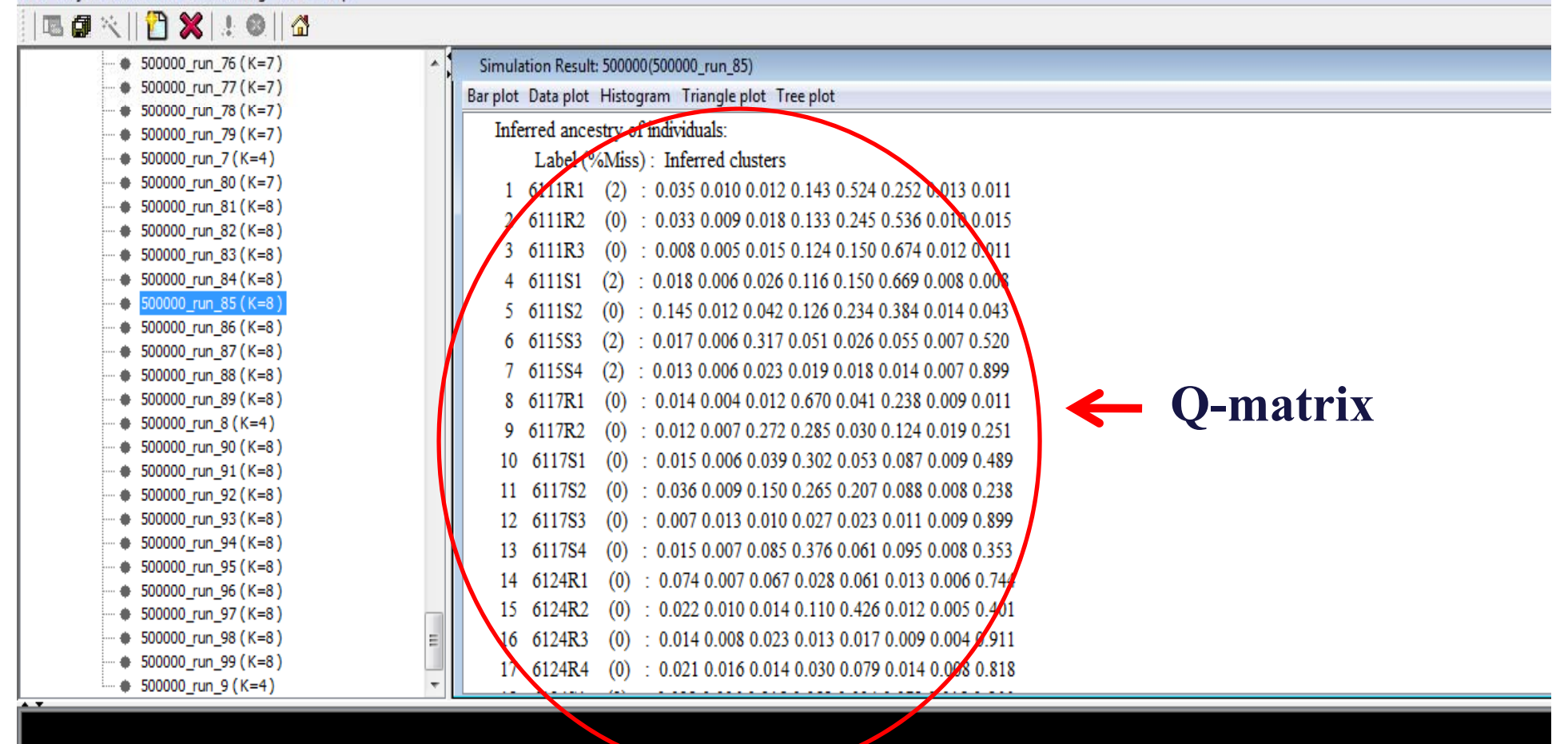

Google 🔏 🚞 🛜 🔯 🚺 🖉 🗮 😫

#### SAS codes

```
%macro Mol(mark);
proc mixed data = three;
class & mark gen rep;
model T1 = pop1 pop2 pop3 pop4 pop5 pop6 pop7 pop8 &mark /
solution;
random gen rep;
                                      JW
%mend:
                                                               Markera
         %Mol(M1);
         %Mol(M2);
         %Mol(M3);
         %Mol(M4);
run;
                        The SAS code used in this example is available on the
                        workshop URL: <a href="http://pbgworks.org/tomato-workshop">http://pbgworks.org/tomato-workshop</a>
                        (file name: SAScode.txt)
```

# Summary

- STRUCTURE is a useful tool to detect population subdivision
- The use of the Q-matrix can correct for subpopulations during association analysis in breeding populations; avoids detection of false-positives
- The SNP resources from SolCAP are a powerful survey tool; we should be thinking beyond bi-parental populations toward analysis of complex breeding populations